# Display Vehicle Booking Site - How To

### Step 1. Signing in

Sign in to an existing MSV account or sign up for a new one here: <u>https://shop.msv.com/DisplayCar</u>

| MSV                                                                                                    | BRANDS HATCH DONINGTON PARK                                                            | OULTON PARK SNETTERTON               | CADWELL PARK              | Ticket hotli<br>*calls will cost par 7 parce par<br>BEDFORD AUTODROME | ne: 0843 453 9<br>nitute plus your phone company's / | 9000 *<br>conses charge |
|----------------------------------------------------------------------------------------------------|----------------------------------------------------------------------------------------|--------------------------------------|---------------------------|-----------------------------------------------------------------------|------------------------------------------------------|-------------------------|
|                                                                                                    |                                                                                        |                                      |                           |                                                                       | CONTACT US L                                         | OGIN                    |
| WELCOME TO MSV<br>The area you wish to access requires you to be a re<br>registration process will take less than five minuter | rgistered user. If you are already a registered us<br>and you only have to do it once. | er please login by completeing the t | ioxes below. If you are n | new to MSV, please click the Regi                                     | ster button. The                                     |                         |
| EMAIL ADDRESS                                                                                                    |                                                                                        | Register with MSV to                 | o enable online ticket pu | urchases and to receive up to the                                     | minute updates of                                    |                         |
| Email Address                                                                                                    |                                                                                        | all our latest events                | and special offers.       |                                                                       | bolictor Now Lisor                                   |                         |
| PASSWORD                                                                                                    |                                                                                        |                                      |                           |                                                                       | legister New Oser                                    |                         |
| Password                                                                                                    | 0                                                                                      |                                      |                           |                                                                       |                                                      |                         |
|                                                                                                    | Login Retrieve your password                                                           |                                      |                           |                                                                       |                                                      |                         |
|                                                                                                    |                                                                                        |                                      |                           |                                                                       |                                                      |                         |
|                                                                                                    |                                                                                        |                                      |                           |                                                                       |                                                      |                         |
|                                                                                                    |                                                                                        |                                      |                           |                                                                       |                                                      |                         |
| Ticket hotline: 0843 453 9000*                                                                                                 | • MONDAY                                                                               | - FRIDAY 8:30am to 7:00pm            |                           | SATURDAY - S                                                          | SUNDAY 8:30am to 3:                                  | 30pm                    |

### Step 2. Choosing an event

Select the event you would like to display your vehicle at by clicking the event badge...

| MSV                                   | BRANDS HATCH | I DONINGTON PARK | OULTON PARK           | SNETTERTON | CADWELL PARK | Ticket hotline: 08<br>*Calls will cost you 7 perce per minute plus you<br>BEDFORD AUTODROME | 43 453 9000 *<br>rphone company's access charge |
|---------------------------------------|--------------|------------------|-----------------------|------------|--------------|---------------------------------------------------------------------------------------------|-------------------------------------------------|
|                                       |              |                  |                       |            |              | 0 item(s                                                                                    | ): £0.00 🏠                                      |
| E Menu                                |              |                  |                       |            |              | CONTACT US                                                                                  | YOUR ACCOUNT 🔫                                  |
| What ev                               | ent would y  | ou like t        | o atte                | nd?        |              |                                                                                             |                                                 |
| Stage Rally CP<br>2018<br>STAGE RALLY | November M   | SVT OP 08 Dec    |                       |            |              |                                                                                             |                                                 |
| SUN 16 NOT                            | ARK<br>2018  | T 8 DECEMBER     |                       |            |              |                                                                                             |                                                 |
|                                       |              |                  |                       | X          |              |                                                                                             |                                                 |
| Ticket hotline: 0843 453 9000*        |              | MONDAY           | - FRIDAY 8:30am to 7  | 7:00pm     |              | SATURDAY - SUNDAY                                                                           | 130am to 330pm                                  |
| Copyright © MotorSport Vision 2       | 018          | Term             | s and Conditions   Le | gal        |              |                                                                                             | MSV 7                                           |

#### **Step 3. Accepting Terms and Conditions**

Thoroughly read our Terms and Conditions of displaying, tick the box at the bottom to accept, and then click **'Continue'**...

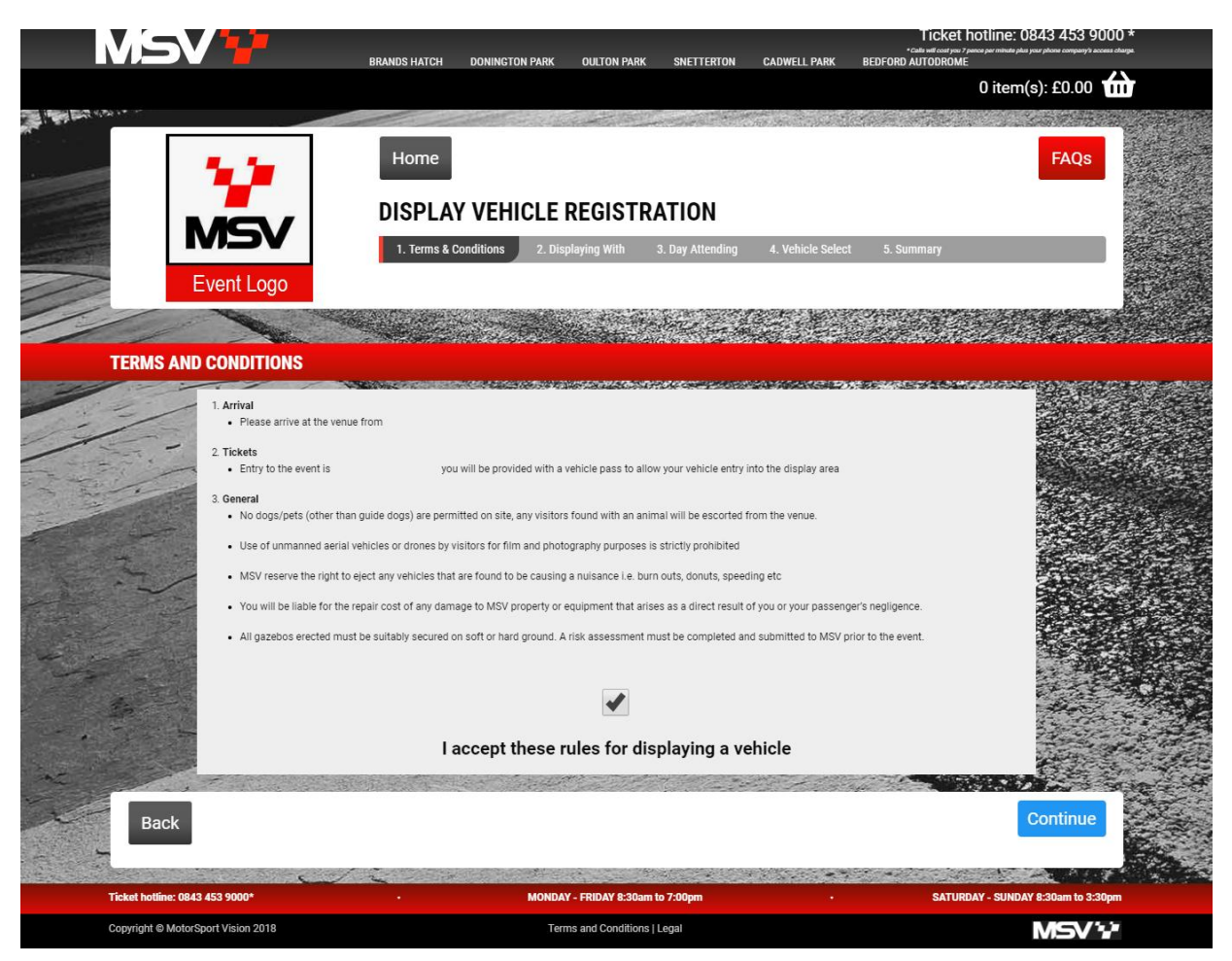

## Step 4.1. Selecting who you are displaying with (Individual)

If you are attending as an individual i.e. without a club please select 'On my own' and click 'Continue'...

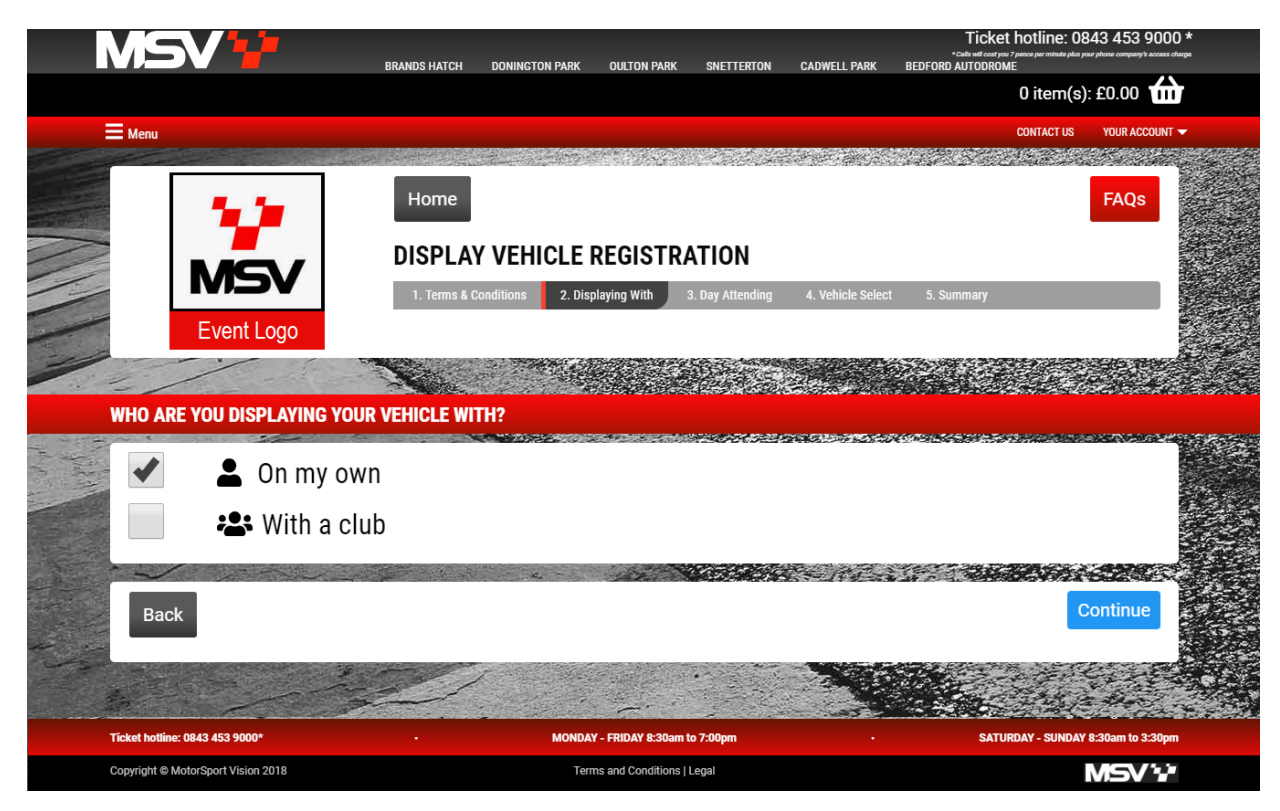

#### Step 4.2. Selecting who you are displaying with (Club)

If you are attending with a club please select '**With a Club**' and pick your club from the dropdown menu. If you cannot see your club in the drop down menu please click the red 'here' to register your club. ...

| MSV 1                                  | BRANDS HATCH    | DONINGTON PARK       | OULTON PARK           | SNETTERTON       | CADWELL PARK      | Ticke<br>Calls will cost you<br>BEDFORD AUTODROM | t <b>hotline: 084</b><br>7 panco per minuto pius your p<br>IE | 3 453 9000 *   |           |
|----------------------------------------|-----------------|----------------------|-----------------------|------------------|-------------------|--------------------------------------------------|---------------------------------------------------------------|----------------|-----------|
|                                        |                 |                      |                       |                  |                   |                                                  | 0 item(s):                                                    | £0.00 🛍        |           |
| <b>⊟</b> Menu                          |                 |                      |                       |                  |                   |                                                  | CONTACT US                                                    | YOUR ACCOUNT 🔫 | GANGER (* |
| 1                                      | Home            |                      |                       |                  |                   |                                                  |                                                               | FAQs           |           |
|                                        | DISPLAY         | VEHICLE I            | REGISTRA              | TION             |                   |                                                  |                                                               | 100 M          |           |
|                                        | 1. Terms & Co   | nditions 2. Disp     | playing With          | 3. Day Attending | 4. Vehicle Select | 5. Summary                                       |                                                               |                |           |
| Event Logo                             |                 |                      |                       |                  |                   |                                                  |                                                               |                |           |
|                                        |                 |                      | and the second second |                  |                   | 5                                                |                                                               |                |           |
| WHO ARE YOU DISPLAYING YOUR V          | EHICLE WIT      | H?                   |                       |                  |                   |                                                  |                                                               |                |           |
| • On my own                            |                 |                      |                       |                  |                   |                                                  | ELE PARA                                                      |                |           |
| With a club                            |                 |                      |                       |                  |                   |                                                  |                                                               |                |           |
| What Club?                             | Search for club |                      |                       |                  |                   |                                                  |                                                               | STATES         |           |
| Dont see your club in the list?        | MSV Test - All  | spaces have been     | taken                 |                  | *                 |                                                  |                                                               | a dot          | 6         |
| Register your club by clicking<br>here | Rally Club UK   | 7 Space(s) Left      |                       |                  |                   |                                                  |                                                               | 10.00          | -5-5      |
|                                        | UK Rally Enthu  | isiasts - 2 Space(s) | Left                  |                  | ~                 |                                                  |                                                               | (All chi       | •         |
| 2011                                   | the second      |                      | a the state           |                  |                   |                                                  | 1. 12/2                                                       |                |           |
| Back                                   |                 |                      |                       |                  |                   |                                                  | Co                                                            | ntinue         |           |
| Ticket hottine: 0843 453 9000*         | N. A.           | MONDAY               | Y - FRIDAY 8:30am t   | o 7:00pm         |                   | SATU                                             | RDAY - SUNDAY 8:                                              | 30am to 3:30pm |           |
| Copyright © MotorSport Vision 2018     |                 | Tern                 | ms and Conditions     | Legal            |                   |                                                  | N                                                             | NSV 12         |           |

To register a club please complete the club form and hit '**Submit club registration**', this will send your club application to the events team to review – please allow up to 5 working days for an email response to your club application.

| MSV                                                                                                    | BRANDS HATCH DONINGTON PARK OULTON PARK SNETTERTON CADWELL PARK                                           | Ticket hotline: 0843 453 9000 *<br>"Calls will court your 7 pance per mittele plar your phone company's access charge.<br>BEDFORD AUTODROME |
|----------------------------------------------------------------------------------------------------|----------------------------------------------------------------------------------------------------|----------------------------------------------------------------------------------------------------|
|                                                                                                    |                                                                                                    |                                                                                                    |
|                                                                                                    |                                                                                                    | CONTACT US YOUR ACCOUNT 👻                                                                                                    |
| and the second second second second second second second second second second second second second second second |                                                                                                    |                                                                                                    |
|                                                                                                    | Add a new Display Car Club                                                                                |                                                                                                    |
| and the based of the second second                                                                               | CLUB NAME                                                                                                 |                                                                                                    |
|                                                                                                    | Your club name                                                                                            |                                                                                                    |
|                                                                                                    | FOR PLANNING PURPOSES PLEASE CAN YOU ESTIMATE HOW MANY VEHICLES WILL BE<br>Attending the event<br>Sunday: |                                                                                                    |
|                                                                                                    | CLUB REPRESENTATIVE NAME                                                                                  |                                                                                                    |
|                                                                                                    | Club representative name                                                                                  |                                                                                                    |
|                                                                                                    | CLUB REPRESENTATIVE NUMBER                                                                                |                                                                                                    |
|                                                                                                    | Club representative mobile number                                                                         |                                                                                                    |
| 2:50                                                                                                    | CLUB REPRESENTATIVE EMAIL ADDRESS                                                                         |                                                                                                    |
|                                                                                                    | Club representative email address                                                                         |                                                                                                    |
|                                                                                                    | WEBSITE                                                                                                   |                                                                                                    |
|                                                                                                    | Your club website                                                                                         |                                                                                                    |
|                                                                                                    | Cancel Submit club registration                                                                           |                                                                                                    |
| A CARE AND                                                                                                    |                                                                                                    | A Day serve                                                                                                    |
| Ticket hotline: 0843 453 9000*                                                                                   | MONDAY - FRIDAY 8:30am to 7:00pm .                                                                        | SATURDAY - SUNDAY 8:30am to 3:30pm                                                                                                    |
| Copyright © MotorSport Vision 2018                                                                               | Terms and Conditions   Legal                                                                              | MSV 1/2                                                                                                    |

#### Step 5. Choosing your display dates

Select the date you would like to display on by clicking the **Yes/No** button under the day you prefer then click **'Continue'**...

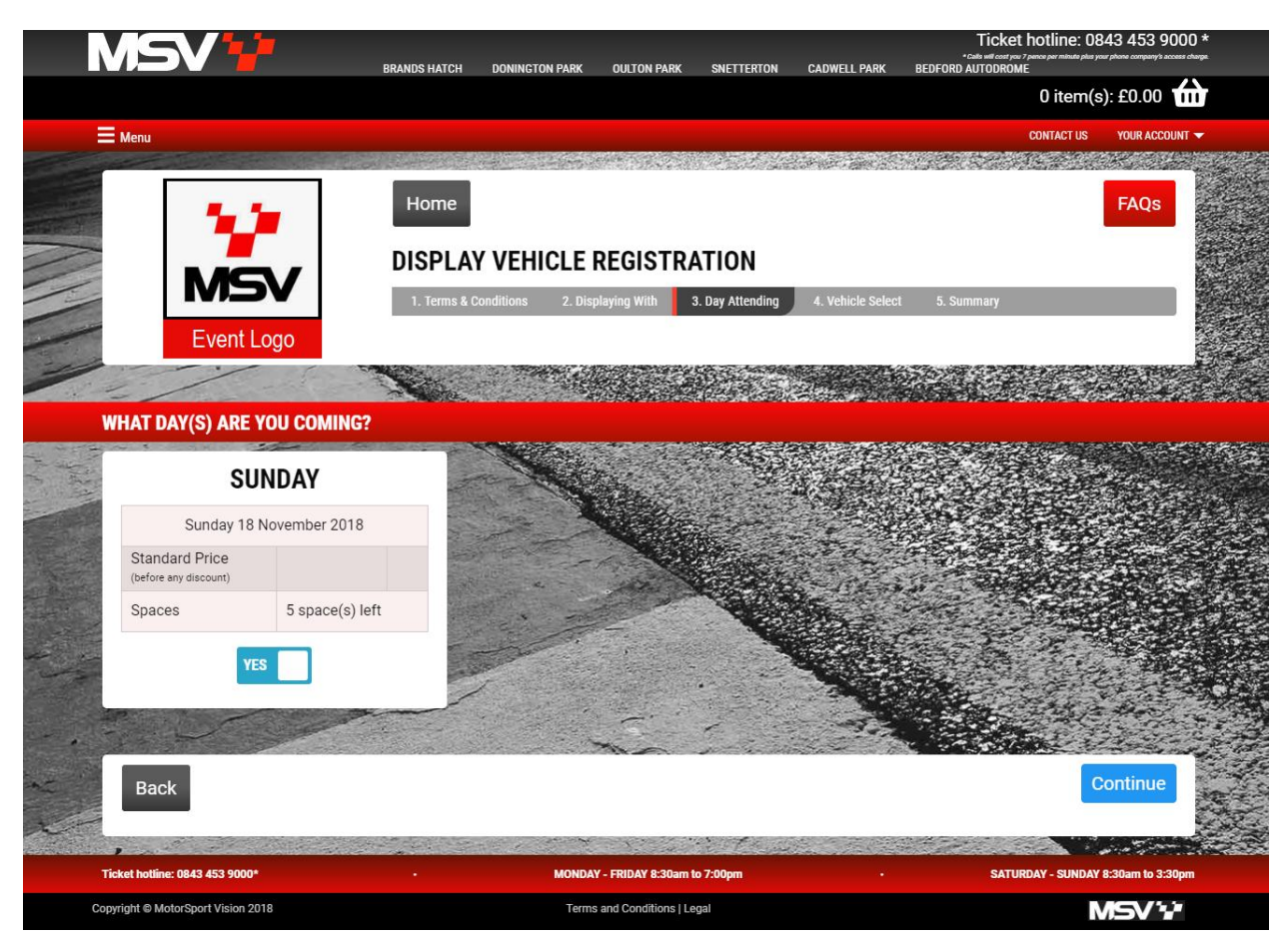

### Step 6.1. Adding display vehicles

Select 'Add a vehicle' to upload your display vehicle to your account - you will only need to add this once...

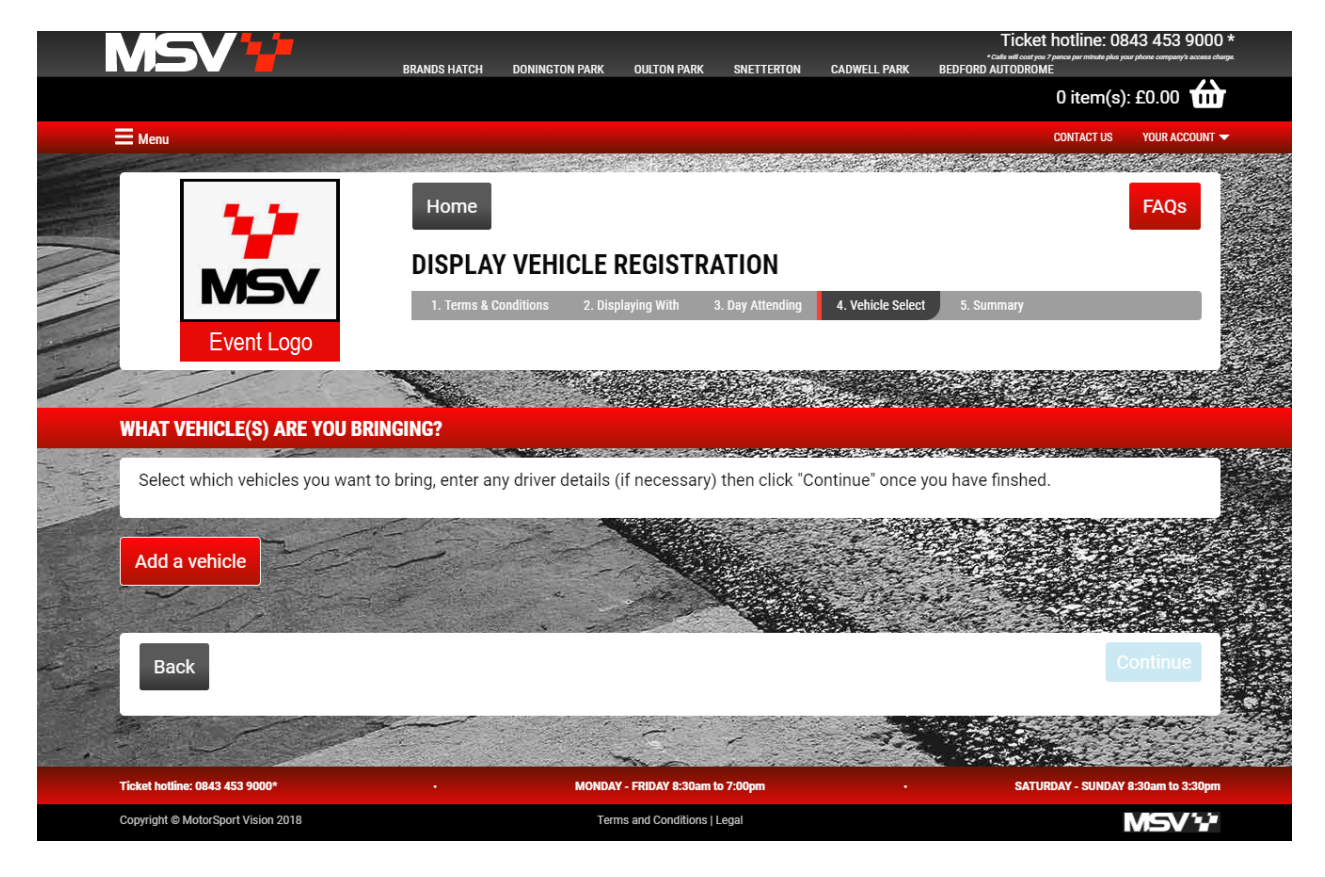

Enter all vehicle details requested and click '**Add vehicle**' at the bottom of the page this will add the vehicle to your account...

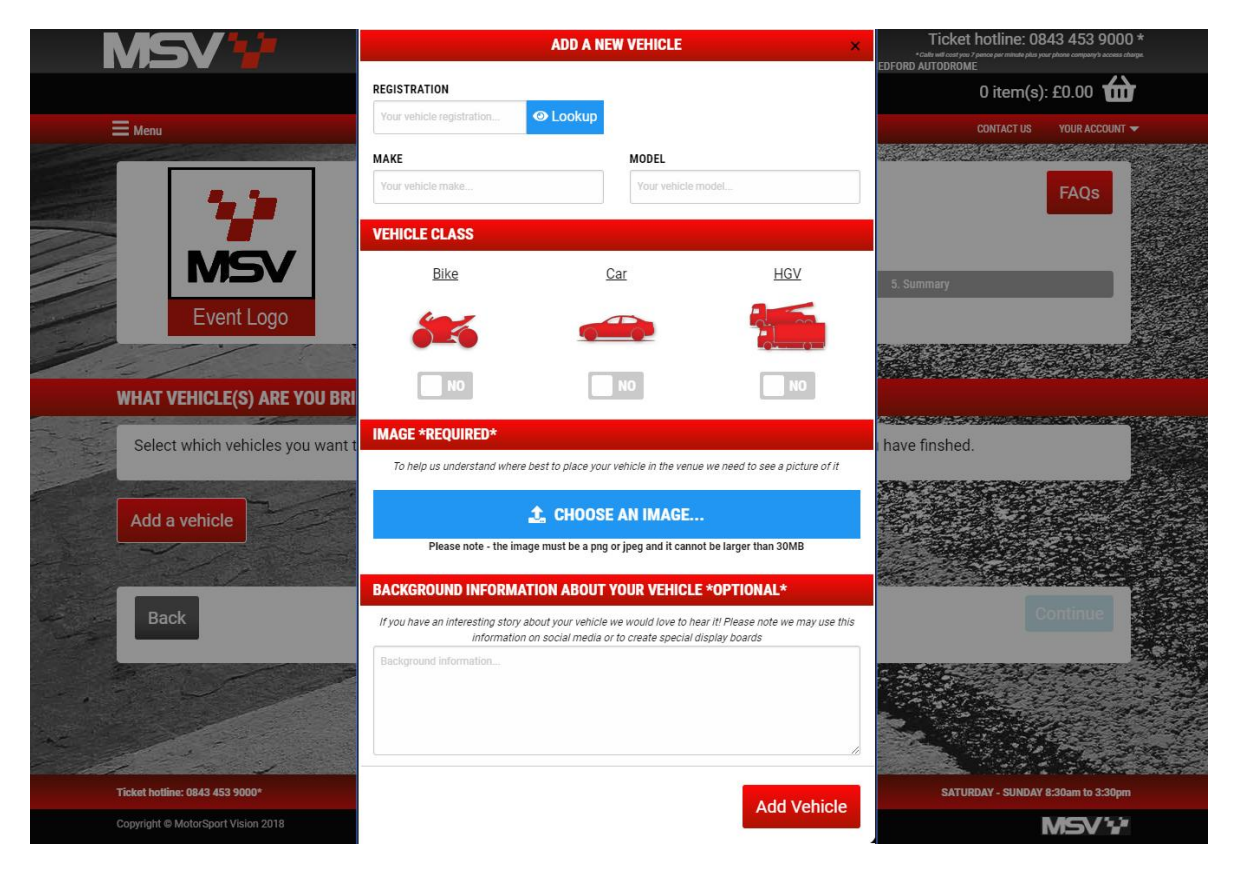

Select the vehicles you are bringing by clicking the **Yes/No** button and add driver information – you can add as many vehicles as you like. Once you have completed this click **'Continue'**...

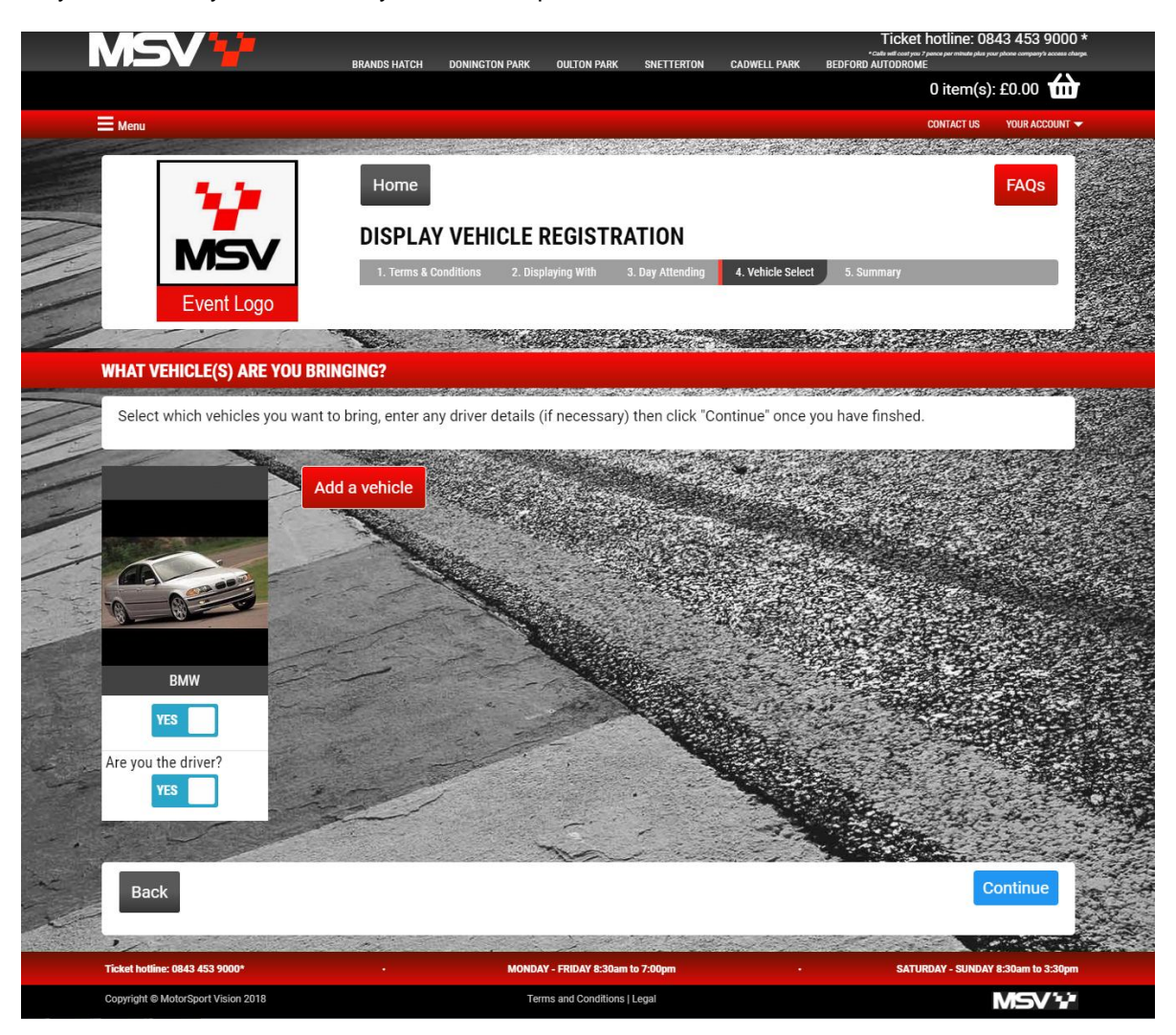

#### Step 7. Checking the summary

Double check all of the details are accurate in the summary and if you are happy click 'Submit Request'...

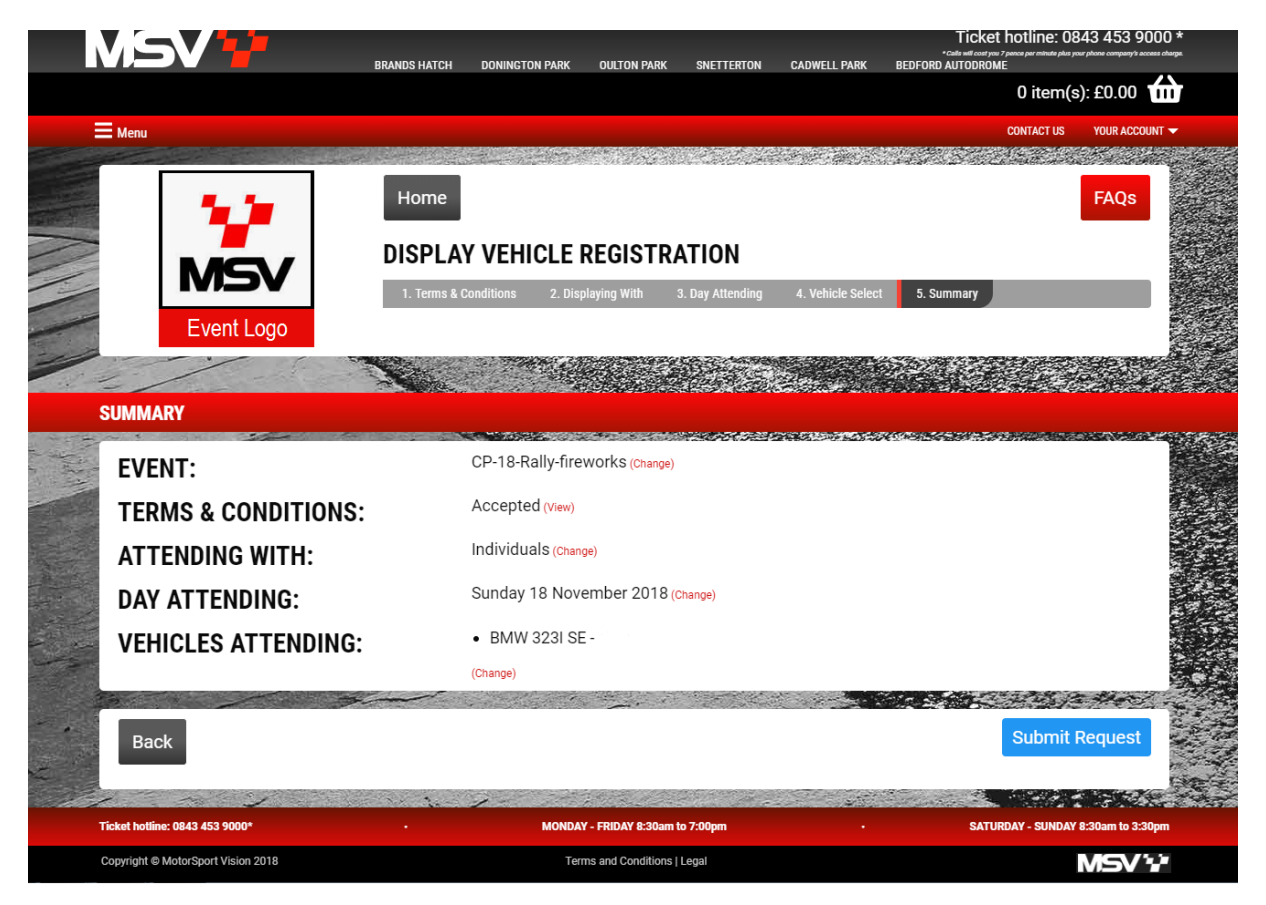

### Step 8. Completing your application

If you are applying for a **free** to display event, please allow up to 5 working days for an email from the events team confirming your place in the display. Once you have received a decision you will then need to log into your account and checkout your ticket using the green **'Approved – still needs redeeming'** button...

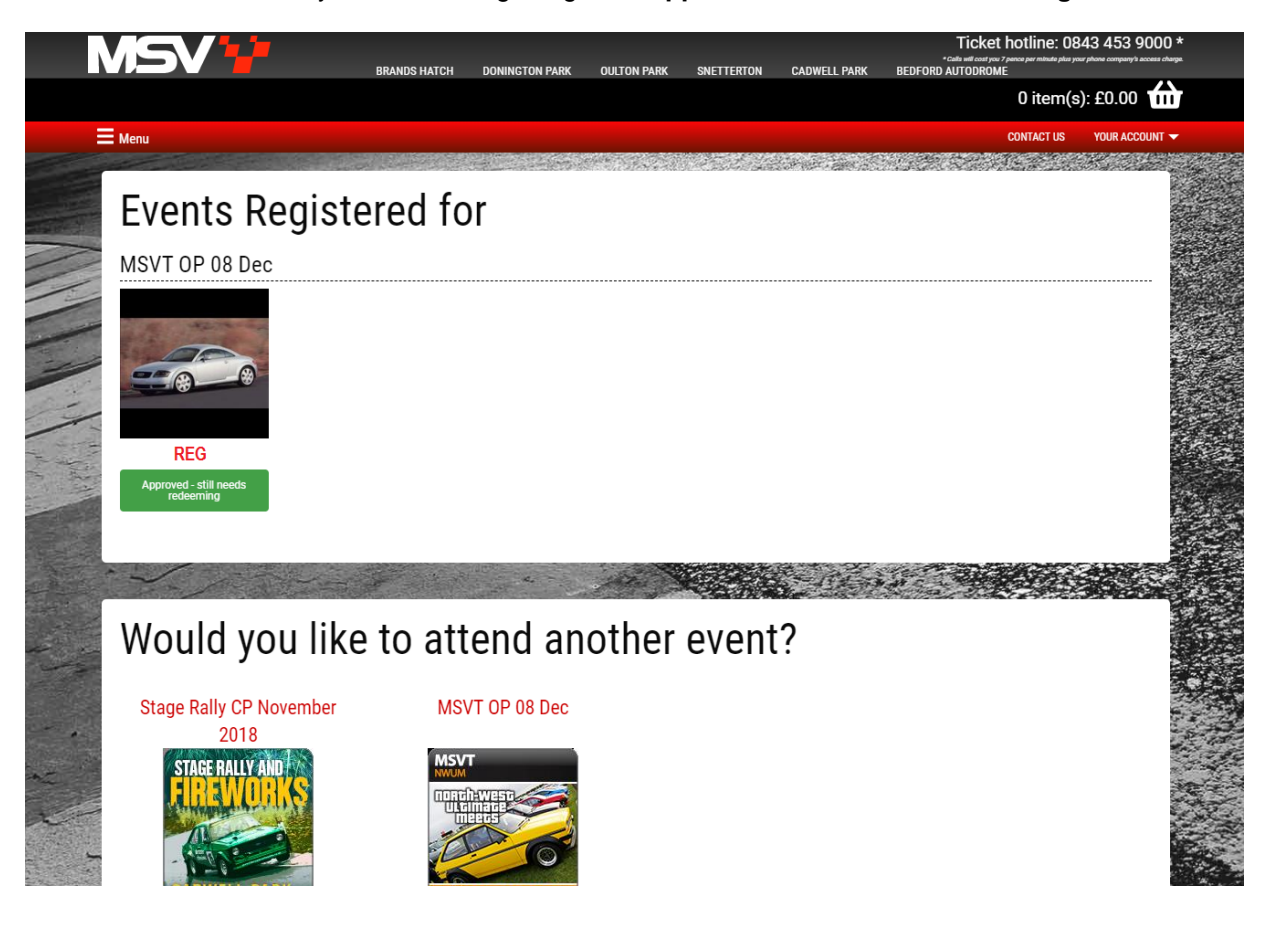

If you are applying for a **paid for** place in the display you will now automatically be taken through to checkout to pay for your ticket.

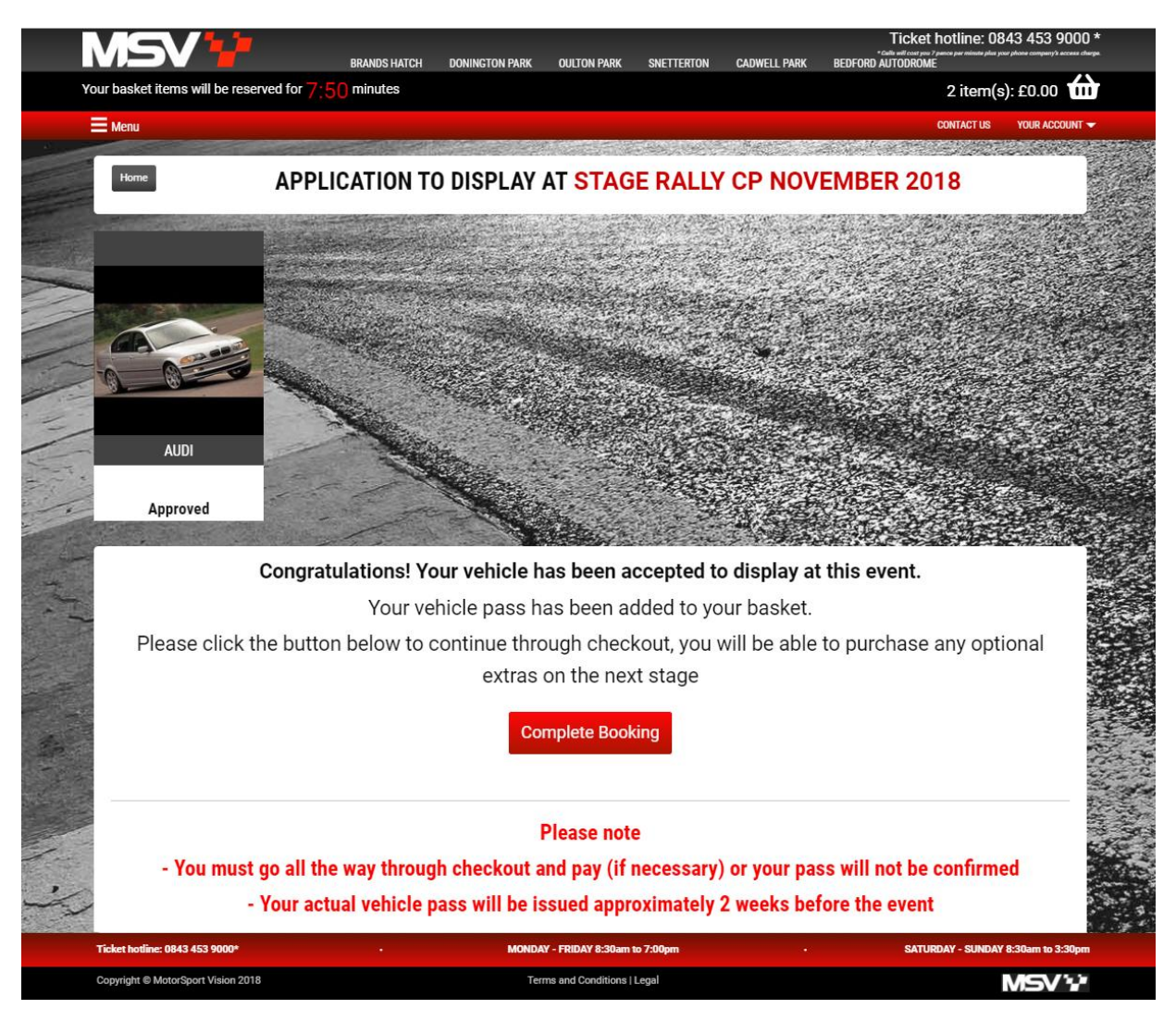

At the checkout stage you can add any additional tickets required to your basket - please note the display vehicle pass is automatically added. In both cases please ensure you **complete your order through to checkout** to confirm your display vehicle place.

| MSV                                           | BRANDS HATCH DONINGTON PARK | OULTON PARK SNETTERTON                                           | CADWELL PARK BEDFO                                                                         | Ticket hotline: 08<br>'Calls will cast you 7 parce per minute plus you<br>ORD AUTODROME | 43 453 9000 *<br>r phone company's access charge. |
|-----------------------------------------------|-----------------------------|------------------------------------------------------------------|--------------------------------------------------------------------------------------------|-----------------------------------------------------------------------------------------|---------------------------------------------------|
| Your basket items will be reserved for $7:50$ | minutes                     |                                                                  |                                                                                            | 1 item(s)                                                                               | ): £0.00 🏠                                        |
| E Menu                                        |                             |                                                                  |                                                                                            | CONTACT US                                                                              | YOUR ACCOUNT 🔫                                    |
|                                               | and the second second       |                                                                  |                                                                                            |                                                                                         |                                                   |
| 📜 Summary                                     |                             | 🗭 🗭 Stay ii                                                      | n touch                                                                                    |                                                                                         |                                                   |
| TOTAL                                         | £0.00                       | We have a superbin<br>you of these events<br>receive such inform | ange of motor racing events<br>and exclusive offers, new p<br>ation, please tick the boxes | s and driving experiences. We<br>products and special deals. If<br>s below:             | would like to advise<br>you would like to         |
| Stage Rally CP November 201                   | 8                           | EMAIL                                                            |                                                                                            |                                                                                         |                                                   |
| Display Vehicle Pass - Sunday                 |                             |                                                                  |                                                                                            |                                                                                         |                                                   |
| Qty: 1 @ £0                                   | 0.00                        | POST                                                             |                                                                                            |                                                                                         |                                                   |
|                                               |                             | SMS                                                              |                                                                                            |                                                                                         |                                                   |
|                                               | State of the second         |                                                                  |                                                                                            |                                                                                         |                                                   |
| and the second                                |                             |                                                                  | Sec. Sec.                                                                                  |                                                                                         | 12 m                                              |
|                                               |                             | If you are happy wit                                             | h this order select 'Checkou                                                               | ut to continue. If you wish to a                                                        | amend your order you                              |
|                                               |                             | can navigate to a p                                              | evious stage as required.                                                                  |                                                                                         |                                                   |
| 27201                                         |                             | Back                                                             |                                                                                            | Check                                                                                   | cout 🔯                                            |
|                                               |                             | 100                                                              | Your basket items will b                                                                   | e reserved for 4:03 minute                                                              | s                                                 |
|                                               | HE THE                      |                                                                  |                                                                                            |                                                                                         |                                                   |
| Ticket hotline: 0843 453 9000*                | - MONDAY                    | - FRIDAY 8:30am to 7:00pm                                        |                                                                                            | SATURDAY - SUNDAY 8                                                                     | 1:30am to 3:30pm                                  |
| Copyright @ MotorSport Vision 2018            | Term                        | s and Conditions   Legal                                         |                                                                                            |                                                                                         | MSV 12                                            |